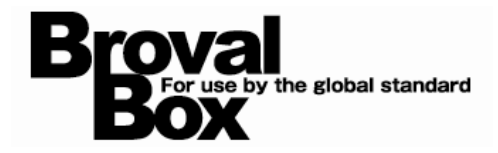

# **BrovalBox Appli Station Manager**

アップデートマニュアル (予約システム) (会員証システム) (メール配信システム)

> 2013年 3月18日 作成 2013年 3月25日 改訂

目次

アップデート方法

| 1 | アプリケーションのアップデート | 、····· | 1 |
|---|-----------------|--------|---|
|   |                 |        |   |

## アップデート内容

〔予約システム〕

1 変更事項

| 1 | 予約システムの基本機能を改善               | З |
|---|------------------------------|---|
| 2 | PC とスマホでの予約フォームのメニューの表示方法を変更 | 4 |
| З | 予約フォームのカレンダー表示方法を変更          | 4 |
| 4 | 「予約時間の繰上げ」の名称を変更             | 5 |
| 5 | ローディング中の動作の改善                | 5 |

#### 2 追加事項

|   | 1 | 予約実績の削除                             | 6 |
|---|---|-------------------------------------|---|
| 1 | 2 | 「テーマ作成システム」との連携機能を追加                | 6 |
| ÷ | 3 | 会員証システムとの連携を強化                      | 7 |
|   |   | <ol> <li>予約登録時に会員検索ができる。</li> </ol> | 7 |
|   |   | ② 予約フォームで会員誘導が行える。                  | 8 |
|   |   | ③ 予約フォームから会員として予約することができる。          | 8 |
|   |   | ④ 予約状況の確認画面で、予約者が会員かどうか判別することができる。  | 9 |

#### 〔会員証システム〕

| 1 | 追加 | 事項                   |    |
|---|----|----------------------|----|
|   | 1  | 「テーマ作成システム」との連携機能を追加 | 10 |

## (メール配信システム)

| 1 | 変更 | 事項               |   |   |
|---|----|------------------|---|---|
|   | 1  | CSVデータの取り込み機能の改善 | 1 | 1 |

#### 2 追加事項

| 1 配信グループの作成項目に「会員を含まない」を追加 | 1 | 1 |
|----------------------------|---|---|
|----------------------------|---|---|

2 「テーマ作成システム」との連携機能を追加 12

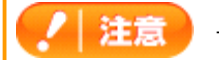

# アップデート方法

以下の内容をご確認の上、アップデートを行ってください。

- ※1 アップデートによりフォームのデザイン等の一部がリセットされますので、 アップデートを行う前に、必ず次頁の「注意」をご確認願います。
- ※2 アップデートにより、表示デバイスに合わせ画面の横幅が以下のように変更になります。
   iPhone、iPad、Android:640px
   その他PC 等:980px
   対象の箇所につきましては、次頁の「■対象となるアプリケーションと画面」をご確認ください。
- ※3 アップデート後は、各アプリケーションのメールサーバーの設定が無効となります。
   「初期設定 → メールサーバー (SMTP) 設定の編集」の画面を開き、設定情報はそのままで
   構いませんので、【登録】をクリックして再設定をお願い致します。

# 1 アプリケーションのアップデート

BrovalBoxの「Appli Station Manager」へログイン後、「予約システム」「会員証システム」「メール配信システム」欄の「最新版を確認」からアップデートを行ってください。

|                                                        | AppliStationManager                      | 🚺 ヘルブ                |                                         |
|--------------------------------------------------------|------------------------------------------|----------------------|-----------------------------------------|
| ホーム                                                    | ダウンロード                                   | 設定                   |                                         |
| ホーム                                                    |                                          |                      |                                         |
| AppliStationで利用可能なアプリケーションがま<br>使用したいアプリケーションを選択することです | 表示されます。<br>対象アプリケーションの管理画面が表示されます。       |                      |                                         |
| Appli Station                                          | Open Source Software                     |                      | アプリケーションの一覧で各                           |
| 会員証システム ver1.0<br>会員サービスを簡単に提供できる<br>会員の管理やボイント発行・管理/  | アブリケーション。<br>らどができます。                    | 最新版を確認               | アプリケーションの【最新版<br>を確認】をクリック              |
| 予約システム ver1.3<br>電話や対面で受け付けた予約とイ                       | ンターネットからの予約をまとめて管理できるアプリケーシ              | 2目ンです。<br>最新版を第22    | Tille                                   |
| メール配信システム verl<br>メール配信に特化したシンプルな<br>配信タイミングや配信グループを自  | .0<br>アブリケーション。<br>由に組み合わせて、メールの配信ができます。 | 最新版を確認               |                                         |
|                                                        |                                          | アップデ                 | ートのポップアップが表                             |
| 予約システム ver1.3 のアッ                                      | ブデートを行います。よろしいですか?                       | 示される<br>し、【完<br>プデート | ので【OK】をクリック<br>了】と表示されればアッ<br>は完了となります。 |
|                                                        | OK ++ンセル                                 |                      |                                         |

#### / 注意

アップデートによりフォーム等のデザイン設定がリセットされるため、再度設定が必要となります。 予めご注意ください。なお、再設定をしない場合は、弊社指定のデザイン設定(デフォルトテーマ1)が自動的に適応 されます。 また、Internet Explorer 8以下のブラウザをご利用の場合、予約システムにおいて一部表示がくずれることがありま すのでご注意ください。

■対象となるアプリケーションと画面

- ・会員証システム⇒「会員証」・「会員登録フォーム」
- ・メール配信システム⇒「メルマガ登録フォーム」
- ・予約システム⇒「予約フォーム」・「マイページ」

#### ■設定箇所

・会員証システムの「会員証」 会員証システム⇒初期設定⇒会員証情報⇒会員証設定⇒デザイン内容の各項目

・会員証システムの「会員登録フォーム」
 会員証システム⇒初期設定⇒会員登録フォーム⇒デザイン内容の各項目

・メール配信システムの「メルマガ登録フォーム」 メール配信システム⇒初期設定⇒メルマガ登録フォーム⇒サイト設定⇒デザイン内容の各項目

・予約システムの「予約フォーム」 予約システム⇒初期設定⇒予約フォーム⇒サイト設定⇒デザイン内容の各項目

| 設定画面      |                | デフォルトでは        |
|-----------|----------------|----------------|
| デザイン内容    |                | テーマ:デフォルトテーマ1  |
| テーマ:      | デフォルトテーマ1      | ▲ ヘッダー表示       |
| ヘッダーの表示:  | ⊙ 表示する ○ 表示しない | ティーザー表示 🖌 表示する |
| ヘッダーテキスト: | 会員登録フォーム       | フッター表示 J       |
| ティーザーの表示: | ⊙ 表示する ○ 表示しない | で設定されます。       |
| ティーザー画像:  | 参照             |                |
| フッターの表示:  | ⊙ 表示する ○ 表示しない |                |

※設定項目は、会員証、会員登録フォーム、メルマガ登録フォーム、予約フォーム共通になります。
 ※テーマの変更には「テーマ作成システム」がインストールされていることが必須となります。
 ※上記以外の項目については、以前の設定値を継承いたしますので、再設定する必要はございません。ただし、項目
 名が変更になっておりますのでご注意ください。

【予約システム】 デザイン内容 (予約フォーム) ・タイトル ⇒ ヘッダーテキスト ・ロゴ画像 ⇒ ティーザー画像 ・コピーライト ⇒ フッターテキスト

【会員証システム】 デザイン内容(登録フォーム・会員証) ・タイトル ⇒ ヘッダーテキスト ・ロゴ画像 ⇒ ティーザー画像 ・コピーライト ⇒ フッターテキスト 【メール配信システム】 デザイン内容 (メルマガ登録フォーム) ・タイトル ⇒ ヘッダーテキスト ・ロゴ画像 ⇒ ティーザー画像

・コピーライト ⇒ フッターテキスト

※会員証のデザイン設定にて、設定できていた以下の項目については、 テーマ作成システムにて実施いただく内容となりましたので、項目が削除されております。 「背景画像(繰り返し)」「ヘッダー背景色」「ヘッダー文字色」「フッター背景色」「フッター文字色」

# アップデート内容

# 予約システム

#### 1 変更事項

# 1 予約システムの基本機能を改善

管理者用のTOP画面には、当日の予約状況がひと目で把握できる「時間割表」が表示されるようになり、「どのスタッフ(または設備)が、どの時間に空いているのか」、「当日はどの時間帯が混雑しているのか」など、予約状況をひと目で把握することができるようになります。

|         | _           |           |          |     |       | 2013/02/25/1050 |                         |                | -          |         |                   | 2013/02        |
|---------|-------------|-----------|----------|-----|-------|-----------------|-------------------------|----------------|------------|---------|-------------------|----------------|
| 予約      | 受付          | 予約情報      | R        | 集計  |       | 初期設定            | 予約状況                    | 予約カレンダー        | 予約情報       | ł       | 集計                | 1              |
| 下約受付    |             |           |          |     |       |                 | 予約状況                    |                | -          |         |                   |                |
| 除り状況の確認 | 8とカレンダーからのう | 「約豊緑が行えます | r.       |     |       |                 | 予約状況の確認とカレンタ            | 『ーからの予約登録が行え   | ます。        |         |                   |                |
|         | 2月25日 10時   | 50分 時点の予約 | 対況は以下の通り | です. | R     | 新情報を表示          | 2月                      | 25日 09時21分 時点の | 予約状況は以下の通  | 1りです。   |                   | 最新情報を          |
|         |             | 予約        |          | 来店  |       | キャンセル           |                         |                | -th        | ÅÆ      |                   | ±104           |
|         | 今月<br>本日    | 5         |          | 2   |       | 0               | 今月                      |                | 25         | 3       |                   | 5              |
|         |             |           |          |     |       |                 | *8                      |                | 0          | 0       |                   | 0              |
| 2013年02 | 2月          |           |          |     | 前の    | 月当月次の月          |                         |                |            |         |                   | 14 III - 240 M |
| В       | 月           | 火         | <b></b>  | 木   | 金     | ±               | 2013 402 123            | 10:00 10:30    | 11:00 11:  | 12 : 00 | 12:30             | 13:00          |
|         |             |           |          |     | 1     | 2               | +                       |                |            |         |                   |                |
| 3       | 4           | 5         | 6        | 7   | 8     | 9               | 山田太郎 [指-24年<br>+1,500円] |                |            |         |                   |                |
| 10      | 11          | 12        | 13       | 14  | 15    | 16              |                         |                |            |         |                   |                |
|         |             |           | 休み       |     | [ · • |                 | E1                      |                |            |         |                   |                |
| 17      | 18          | 19        | 20       | 21  | 22    | 23              | 1                       |                | $ \perp -$ |         | $\perp$ $\_$ $\_$ |                |

**【アップデート前】** カレンダーのみの表示。

【アップデート後】 スタッフ(または設備など)の状況などを ひと目で把握することができる。 また、上部メニューも変更し「予約カレンダー」ボタンを 押すと、月間の予約カレンダーが表示されます。 ※Internet Explorer 8以下をご利用の場合 一部表示がくずれる場合があります。

# 2 PCとスマホでの予約フォームのメニューの表示方法を変更

デバイス(「PC」「iPad・スマートフォン」)ごとに予約フォームの表示を変更し、PC で予約フォームを表示した場合は「一覧」で表示するようにしました。

| 【アップデート前】                                    | 【アップデート後】                                                                         |
|----------------------------------------------|-----------------------------------------------------------------------------------|
| PC R 子約者情報の登録  予約内容の確認  予約方式                 | PC         予約書情報の登録         予約内容の確認         予約完了           TELでも二予約を除っております。 </th |
| 予約情報の選択                                      | Te::000-0000                                                                      |
| スタッフ: <b>スタッフ</b> A 💌                        | カテゴリの選択                                                                           |
| サービス:                                        | 明日の日本                                                                             |
|                                              | 横浜店                                                                               |
|                                              | 青山校                                                                               |
|                                              | サービスの選択                                                                           |
| _   TELCもとゴボジを塗っております。<br>  _ TE:000-0000    | カット [4,700円]                                                                      |
|                                              | カット&カラー [16,170円]                                                                 |
| 予約情報の選択                                      | カット & パーマ [16,800円]                                                               |
| カテゴリ:                                        | カット&カラー&バーマ [25,410円] (詳細)                                                        |
| 「青山店」 :                                      | スタッフの選択                                                                           |
| サービス:                                        | 山田太郎 [指名料 +1.500円] (詳細)                                                           |
| (カット [4,700円] :                              | 田中花子 [皆名料 +800円] [詳細]                                                             |
| スタッフ:                                        | ■鈴木一郎 [HÉ名料,800円] [詳細]                                                            |
| 山田太郎 [指名料 +1,500円] 詳細                        |                                                                                   |
|                                              |                                                                                   |
|                                              | ······                                                                            |
| <b>【アップデート前】</b><br>どのデバイスでも「プルダウン」で表示されていた。 | 【アップデート後】<br>PCで予約フォームを表示した場合「一覧」で表示される。                                          |
|                                              | IFau・ヘモードノオノは友文なし。                                                                |

#### 3 予約フォームのカレンダー表示方法を変更

予約フォームから予約する場合、予約情報を選択して「選択した条件でカレンダーを表示する」ボタンを押すと、 カレンダーが表示されるようになります。

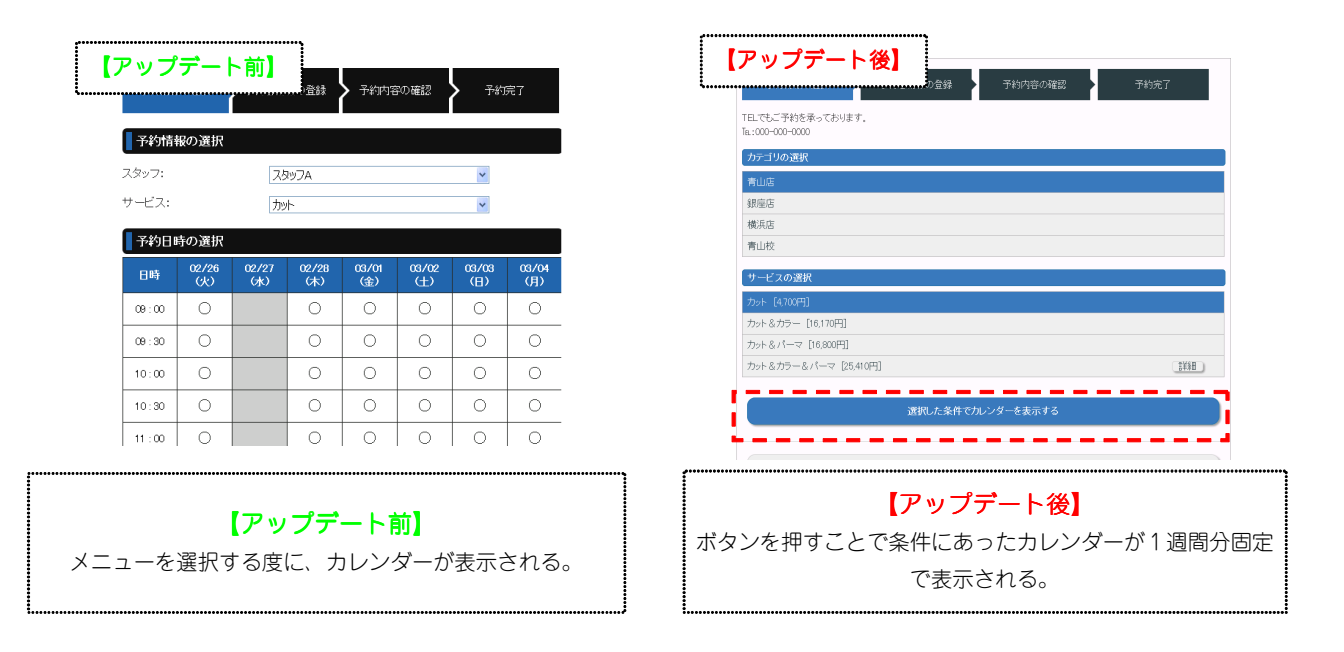

#### / 注意

カレンダーは1週間分が固定で表示されるようになります。 ※次週や次月の予定を見たい場合は、上部のボタンで切り替えすることが可能です。

| 前の月         前の月         百近の子科         次の週         次の月           日時         02/25         02/25         02/25         02/25         02/25         02/25         02/25         02/25         02/25         02/25         02/25         02/25         02/25         02/25         02/25         02/25         02/25         02/25         02/25         02/25         02/25         02/25         02/25         02/25         02/25         02/25         02/25         02/25         02/25         02/25         02/25         02/25         02/25         02/25         02/25         02/25         02/25         02/25         02/25         02/25         02/25         02/25         02/25         02/25         02/25         02/25         02/25         02/25         02/25         02/25         02/25         02/25         02/25         02/25         02/25         02/25         02/25         02/25         02/25         02/25         02/25         02/25         02/25         02/25         02/25         02/25         02/25         02/25         02/25         02/25         02/25         02/25         02/25         02/25         02/25         02/25         02/25         02/25         02/25         02/25         02/25         02/25 | 5約日時の | の選択          |              |              |              |              |              | _            |
|----------------------------------------------------------------------------------------------------|-------|--------------|--------------|--------------|--------------|--------------|--------------|--------------|
| 日時 02/25 02/26 02/27 02/28 03/01 03/02 03/03<br>日時 (月) (火) (大) (大) (余) (十) (日)                                                                                                    | 1     | 前の月前の週       |              | 直近の          | の予約          |              | 次の週次の        | の月           |
|                                                                                                    | 日時    | 02/25<br>(月) | 02/26<br>(火) | 02/27<br>GK) | 02/28<br>(木) | 03/01<br>(金) | 03/02<br>(±) | 03/03<br>(日) |

# 4 「予約時間の繰上げ」の名称を変更

来店完了を実行した際に表示されるウィンドウの「予約時間の繰上げ」の名称を「実績登録」に変更し、「所要時 間」の名称を、「実績時間」へ変更しました。

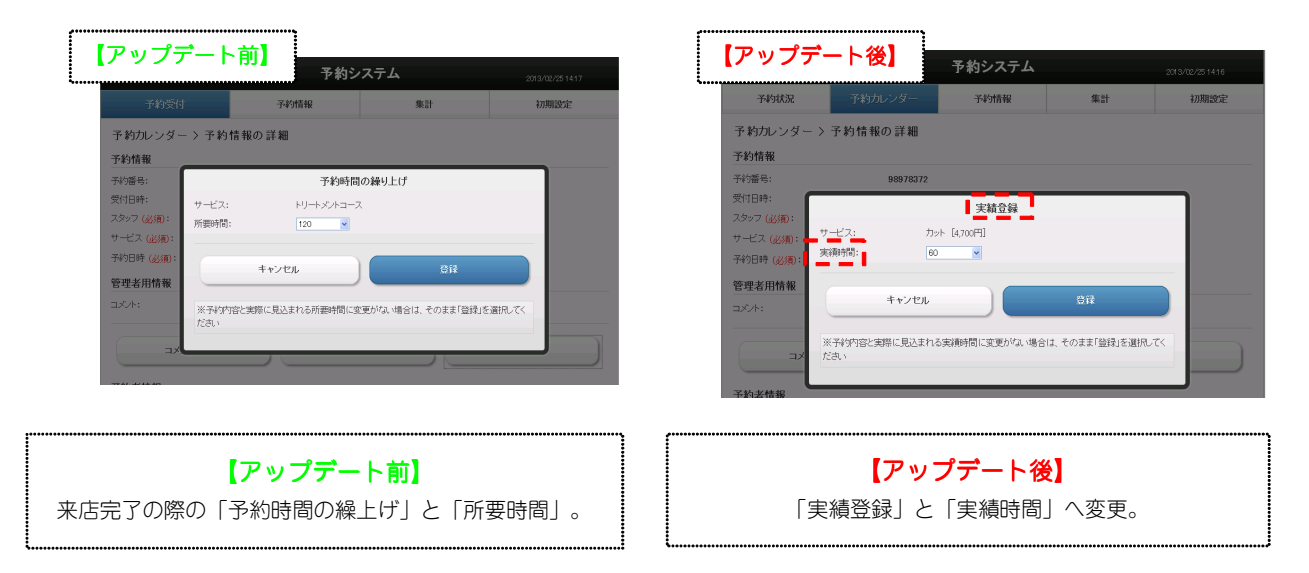

# 5 ローディング中の動作の変更

管理者が予約を行う場合、予約情報の選択時に「Loading,,,」が表示されるように変更。 また、予約フォームから予約を行う場合、ローディング中にメニューの選択が行えないように改善しました。

#### 2 追加事項

#### 1 予約実績の削除

「初期設定」で、スタッフ情報やサービス情報を削除すると、関連する予約実績なども削除されます。 また、削除時に警告画面を表示するよう変更しております。

※実績が削除されると、「集計」にも反映されなくなりますのでご注意ください。

# 2 「テーマ作成システム」との連携機能を追加

新アプリケーション「テーマ作成システム」で作成したオリジナルテーマを、予約フォームで利用することができるようになります。

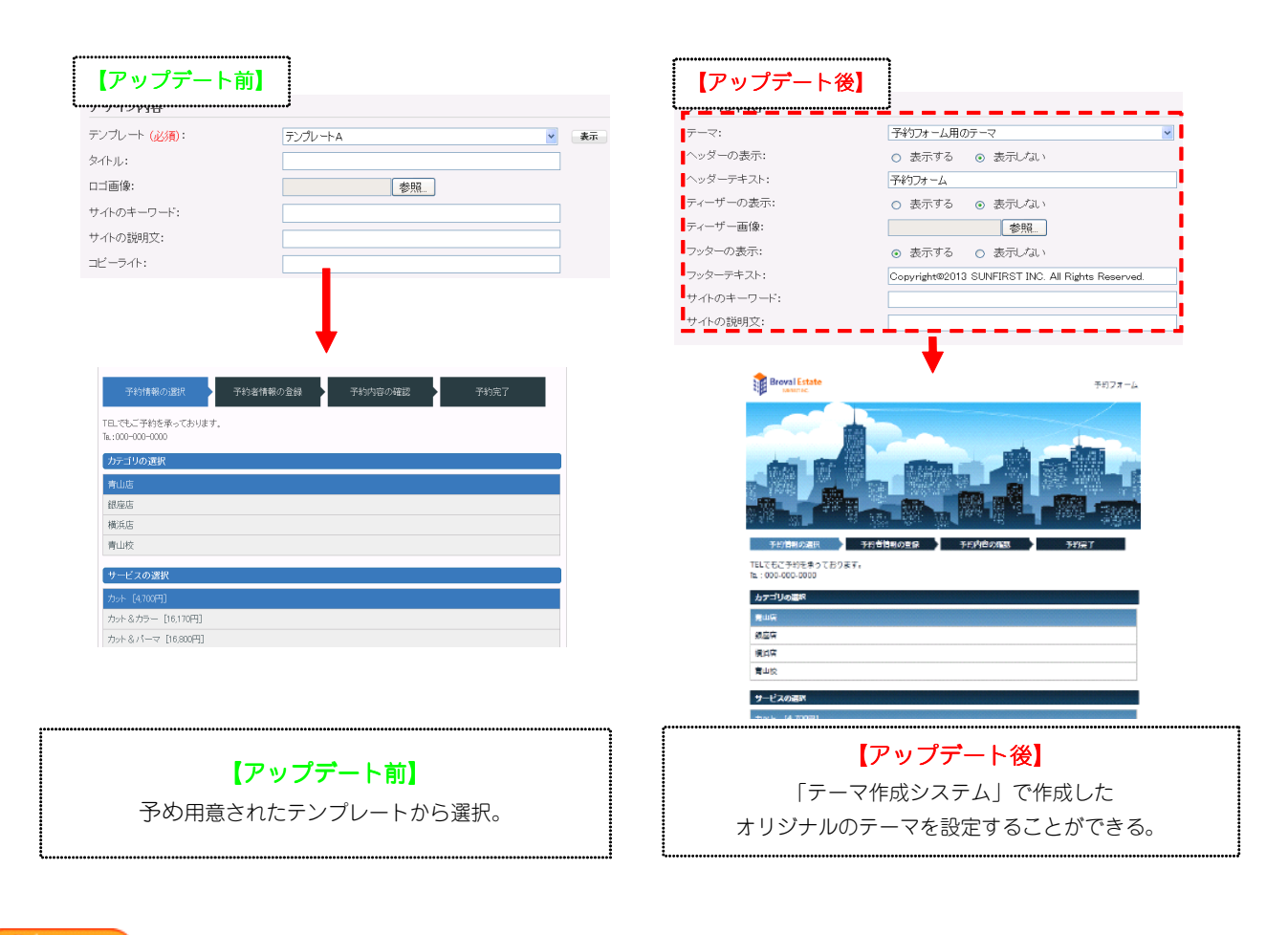

「テーマ作成システム」がインストールされていることが必須となります。

注意

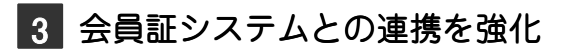

① 予約登録時に会員検索ができる。

対面や電話で予約を受け付けている場合、予約者が会員であれば予約登録時に会員検索をして、予約者情報を自動 で挿入することができるようになります。

ŗ.

|                                                                                                    |                                                 | 予約情報                                 | 集計                                                                                                    |                                                                                                    | 初期設定                                                                                                    | 予約状況                                                                                                    | 予約カレンダー                                                                                                    | 予約情報                                                                                                    | 集計 | 初期設                                      |
|----------------------------------------------------------------------------------------------------|-------------------------------------------------|--------------------------------------|----------------------------------------------------------------------------------------------------|----------------------------------------------------------------------------------------------------|----------------------------------------------------------------------------------------------------|----------------------------------------------------------------------------------------------------|----------------------------------------------------------------------------------------------------|----------------------------------------------------------------------------------------------------|----|------------------------------------------|
| 約カレンダー >                                                                                                    | 予約日時の                                           | 登録                                   |                                                                                                    |                                                                                                    |                                                                                                    | ● 予約カレンダー                                                                                                    | - > 予約日時の登録                                                                                                    |                                                                                                    |    |                                          |
| 約情報                                                                                                    |                                                 |                                      |                                                                                                    |                                                                                                    |                                                                                                    | 予約情報                                                                                                    |                                                                                                    |                                                                                                    |    |                                          |
| マッフ (必須):                                                                                                    |                                                 | 7907A                                |                                                                                                    | ~                                                                                                    |                                                                                                    | スタッフ (必須):                                                                                                    | 山田太郎 日                                                                                                    | 皆名料 +1,500円]                                                                                                    | ~  |                                          |
| -ビス ( <u>163</u> 11):                                                                                                    |                                                 | 力外(30分)                              | _                                                                                                    | ×                                                                                                    |                                                                                                    | サービス (3/38):                                                                                                    | 力와~ [4,700F                                                                                                    | 円] (60分)                                                                                                    | ~  |                                          |
| う日時(必須):                                                                                                    | 2                                               | 013年02月04日(月)                        |                                                                                                    |                                                                                                    |                                                                                                    | 予約日時(必須):                                                                                                    | 2013年02月25                                                                                                    | 5日(月) 🏪                                                                                                    |    |                                          |
| 8 <b>1</b> 9                                                                                                    |                                                 |                                      | 予定                                                                                                    |                                                                                                    |                                                                                                    |                                                                                                    |                                                                                                    |                                                                                                    |    |                                          |
| 09:00                                                                                                    | <u>388</u>                                      | 湿肥                                   | <u>20</u>                                                                                                    | <u>#</u> #                                                                                                    | <u>222</u>                                                                                                    | E#i                                                                                                    |                                                                                                    | 予定                                                                                                    |    |                                          |
| 09:30                                                                                                    | <u>選択</u>                                       | 選択                                   | 選択                                                                                                    | <u>·道訳</u>                                                                                                    | <u>X12</u>                                                                                                    | 10:00                                                                                                    |                                                                                                    | 選択                                                                                                    |    |                                          |
| 10:00                                                                                                    | 選択                                              | 道記                                   | 選択                                                                                                    | 道把                                                                                                    | 25%                                                                                                    | 10:30                                                                                                    |                                                                                                    |                                                                                                    |    |                                          |
| 10 : 30                                                                                                    | <u>選択</u>                                       | 選択                                   | <u>201</u>                                                                                                    | <u>#</u> #                                                                                                    | <u>282</u>                                                                                                    | 11:00 110                                                                                                    | 00~1200<br>ト [4,700円]                                                                                                    |                                                                                                    |    |                                          |
| 11 : 00                                                                                                    | <u>選択</u>                                       | 選択                                   | 選択                                                                                                    | 道訳                                                                                                    | <u>212</u>                                                                                                    | 11:30                                                                                                    | B                                                                                                    |                                                                                                    |    |                                          |
| 11:30                                                                                                    | 選択                                              | 選択                                   | 選択                                                                                                    | <u>388</u>                                                                                                    | 選択                                                                                                    | 12:00                                                                                                    |                                                                                                    | 選択                                                                                                    |    |                                          |
|                                                                                                    |                                                 |                                      |                                                                                                    |                                                                                                    |                                                                                                    |                                                                                                    |                                                                                                    |                                                                                                    |    |                                          |
| 12:00                                                                                                    | <u>選択</u>                                       | 選択                                   | 選択                                                                                                    | <u>道秋</u>                                                                                                    | <u>2812</u>                                                                                                    | 12:30                                                                                                    |                                                                                                    | <u>219</u>                                                                                                    |    |                                          |
| 12:00<br>12:30<br>13:00                                                                                                    | <u>選邦</u><br><u>選邦</u><br>選邦<br>カレンダーに戻る        | <u>अंग</u><br><u>अंग</u><br>अंग<br>5 | 32<br>32<br>32                                                                                                    | 2版<br>2版<br>2版<br>小次                                                                                                    | 22<br>28<br>28<br>28                                                                                             | 12:0<br>13:00<br>ジ                                                                                                    | ý-c.ę.3                                                                                                    | <u>選定</u><br>選定<br>(次へ)会員予約                                                                                                    |    | (次へ)一般予約                                 |
| 12:00<br>12:30<br>13:00                                                                                                    | <u>選邦</u><br><u>選邦</u><br><u>選邦</u><br>カレンダーに戻る | 333<br>337<br>337<br>5               | 32<br>32<br>32                                                                                                    | <u>選取</u><br><u>選取</u><br>選取<br>次へ                                                                                                    |                                                                                                    | 12.0<br>13.0<br>0<br>μυν                                                                                                    | ダーに戻る                                                                                                    | <u>変</u><br><u>変</u><br>(次へ)会員予約                                                                                                    |    | (次へ)一般予約                                 |
| 12:00<br>12:30<br>13:00                                                                                                    | <u>選邦</u><br><u>選邦</u><br><u>選邦</u><br>カレンダーに戻る | 32<br>32<br>32<br>5                  | <u>選定</u><br><u>兼定</u><br><u>選定</u><br>予約カレンダー:                                                                                                    | <u>変</u><br><u>第</u>                                                                                                    | <u>第1</u><br><u>第2</u><br><u>第2</u><br>> 会員債報の検索                                                                 | 1 2 0<br>13 0<br>0<br>πυν                                                                                                    | ダーに戻る                                                                                                    | <u>変</u><br><u>変</u><br>(次へ)会員予約<br>4767879186346                                                                                                    |    | (次へ)一般予約                                 |
| 12:00<br>12:30<br>13:00<br>;;                                                                                                    | <u>選邦</u><br><u>選邦</u><br><u>選邦</u><br>カレンダーに戻る | 322<br>342<br>342<br>5               | <u>変</u> 定<br><u>素</u> 度<br><u>素</u> 度                                                                                                    | <u>重定</u><br><u>選度</u><br><u>選定</u><br>次へ<br>> 予約日時の登録 2<br>※大                                                                                                    | <u>第2</u><br><u>第2</u><br><u>第2</u><br>> 会員情報の検索                                                                 | 12:0<br>13:0<br>シー<br>アレン                                                                                                    | 9-11.戻る<br>予約責任編<br>会員者可:<br>武名編(20月):                                                                                                    | 選定<br>選定<br>(次へ)会員予約<br>4767879186346<br>裕大郎                                                                                                    |    | (次へ)一般子的                                 |
| 12:00<br>12:30<br>13:00                                                                                                    | <u>変更</u><br><u>変更</u><br>カレンダーに戻る              | 322<br>342<br>342<br>5               | <u>変</u><br><u>変</u><br><u>変</u>                                                                                                    | <u>重定</u><br><u>運度</u><br>重定<br>> 予約日時の登録 2<br>形木                                                                                                    | <u>第2</u><br><u>第2</u><br><u>第2</u>                                                                              | 12:00<br>13:00<br>70-2-2-2-2-2-2-2-2-2-2-2-2-2-2-2-2-2-2-2                                                                                                    | ダーに戻る                                                                                                    | 選定                                                                                                    |    | (次へ)一般子的                                 |
| 12:00<br>12:00<br>13:00                                                                                                    | <u>変更</u><br>変更<br>カルンダーに戻な                     | 322<br>322<br>322<br>5               | <u>変</u><br><u>変</u><br><u>変</u>                                                                                                    | <u>第</u> 2<br><u>第</u> 2<br><u>第</u> 2<br>次へ<br>> 予約日時の登録 2<br><sup>約</sup> 不                                                                                                    | <u>第2</u><br>第2<br>第2<br>第2<br>第2<br>・<br>・<br>・<br>・<br>・<br>・<br>・<br>・<br>・<br>・<br>・<br>・<br>・               | 12.0<br>13.00<br>0<br>10                                                                                                    | ダーに戻る<br><del>予約電信機</del><br>会員号:<br>むら居 (60):<br>フリガナ:<br>メールアドレス:<br>戦送号:                                                                                                    | (次へ)会員予約<br>4767879180346<br>総木式超<br>スC4902<br>00:000-000                                                                                                    |    | (次へ)一般子的                                 |
| 12:00<br>12:30<br>13:00<br>2:                                                                                                    | <u>変更</u><br>変更<br>カレンダーに更く                     | 327<br>327<br>327<br>5               | <u>変</u> 定<br><u>歳</u> 定<br><u>歳</u> 定                                                                                                    | <u>第</u> 2<br><u>第</u> 2<br>次へ<br>> 予約日時の登録 ><br>形木<br>のIJ7                                                                                                    | <u>第2:</u><br><u>第2:</u><br><u>第2:</u><br>→ 金目信冊の検索                                                              | 12.0<br>12.0<br>13.0<br>10<br>10<br>10<br>10<br>10<br>10<br>10<br>10<br>10<br>10<br>10<br>10<br>10                                                                                                    | ダーに戻る<br><del>予約者依頼</del><br>会員場号:<br>お店員(2例):<br>フリガナ:<br>メールアドレス:<br>電話号:<br>彩燈号:<br>彩燈号:                                                                                                    | 選択<br>選択<br>(大へ)会員予約<br>4767879186346<br>皆木太郎<br>スズキ902<br>00-0000-0000<br>00-0000                                                                                                    |    | 次へ)一般子的                                  |
| 12.00<br>12.30<br>13.00<br>2.20<br>2.20<br>2.20<br>2.20<br>2.20<br>2.20<br>2.20                                                                                                    | <u>変更</u><br><u>変更</u><br>カルンダーに戻る              | 382<br>382<br>382<br>5               | <u>第</u> 2<br><u>第</u> 2<br><u>第</u> 2<br><del>第約カレンダー</del><br>3<br>会局号:<br>お名句:<br>×-ルアドレス:                                                                                        | <u>変更</u><br><u>減更</u><br>道正<br>※へ<br>> 予約日時の登録 ><br>※下<br>ジリア                                                                                                    | <u>第2</u><br><u>第2</u><br><u>第2</u><br>> 会員債報の検索                                                                 | и<br>12.0<br>13.0<br>10<br>10<br>10<br>10<br>10<br>10<br>10<br>10<br>10<br>1                                                                                                    | ダーに戻る                                                                                                    | 選択<br>選択<br>(大へ)会員子約<br>4767879186346<br>時末太郎<br>スズキ9日2<br>つこへののの<br>00-0000<br>00-0000<br>00-0000<br>00-0000<br>00-0000<br>00-0000<br>00-0000<br>00-0000<br>00-0000<br>00-0000<br>00-0000<br>00-0000                                                                                                    |    | (次へ)一般予約                                 |
| 12:00<br>17:30<br>13:00<br>;;;                                                                                                    | <u>変更</u><br><u>変更</u><br>カルンダーに戻る              | 382<br>382<br>382<br>5               | <u>第</u> 2<br>第<br>第<br>第<br>第<br>第<br>日<br>第<br>日<br>二<br>第<br>日<br>二<br>第<br>日<br>二<br>第<br>2<br>第<br>2<br>第<br>2<br>第<br>2<br>第<br>2<br>第<br>2<br>第<br>2<br>第<br>2<br>第<br>2<br>第 | 2015<br>2015<br>2015<br>2015<br>2017<br>2017<br>2017<br>2017<br>2017                                                                                                    | <u>第2</u><br><u>第2</u><br><u>第2</u><br>> 会員債報の検索<br>(10)<br>ス-のT                                                 | 12.0<br>13.0<br>30<br>7/L-2/                                                                                                    | ターに戻る<br>会員号:<br>シニ属 (200):<br>シニルクドレス:<br>電話番号:<br>朝雪号:<br>朝雪号:<br>朝雪号:<br>朝雪号:<br>朝雪号:<br>朝雪号:<br>朝雪号:<br>朝雪号:<br>朝雪号:<br>日本の子に入る:<br>日本の子に入る:<br>日本の子:<br>日本の子: | (業)<br>第22<br>(次へ)会員子(4)<br>4767879186346<br>時末大郎<br>スズキ9(2)<br>00-000-000<br>00-000<br>100100<br>100100<br>100100<br>100100<br>100100<br>100100                                                                                                    |    | (次へ)一般子的<br>(第2周刊)<br>(第2周刊)<br>(第2月)(2) |
| 12.00   11.00   11.00   11.00   11.00   11.00   11.00   11.00   11.00   11.00   11.00   11.00   11.00   11.00   11.00   11.00   11.00   11.00   11.00   11.00   11.00   11.00   11.00   11.00   11.00   11.00   11.00   11.00   11.00   11.00   11.00   11.00   11.00   11.00   11.00   11.00   11.00   11.00   11.00   11.00   11.00   11.00   11.00   11.00   11.00   11.00   11.00   11.00   11.00   11.00   11.00   11.00   11.00   11.00   11.00   11.00   11.00   11.00   11.00   11.00   11.00   11.00   11.00   11.00   11.00   11.00   11.00   11.00   11.00   11.00   11.00   11.00   11.00   11.00   11.00   11.00   11.00   11.00   11.00   11.00   11.00   11.00   11.00   11.00   11.00   11.00   11.00   11.00   11.00   11.00   11.00   11.00   11.00   11.00   11.00   11.00   11.00   11.00   11.00   11.00   11.00   11.00   11.00   11.00   11.00   11.00   11.00   11.00   11.00   11.00   11.00   11.00   11.00   11.00   11.00   11.00   11.00   11.00   11.00   11.00   11.00   11.00   11.00   11.00   11.00   11.00   11.00   11.00   11.00   11.00   11.00   11.00   11.00   11.00   11.00   11.00   11.00   11.00   11.00   11.00   11.00   11.00   11.00   11.00   11.00   11.00   11.00   11.00   11.00   11.00   11.00   11.00   11.00   11.00   11.00   11.00   11.00   11.00   11.00   11.00   11.00   11.00   11.00   11.00   11.00   11.00   11.00   11.00   11.00   11.00   11.00   11.00   11.00   11.00   11.00   11.00   11.00   11.00   11.00   11.00   11.00   11.00   11.00   11.00   11.00   11.00   11.00   11.00   11.00   11.00   11.00   11.00   11.00   11.00   11.00   11.00   11.00   11.00   11.00   11.00   11.00   11.00   11.00   11.00   11.00   11.00   11.00   11.00   11.00   11.00   11.00   11.00   11.00   11.00   11.00   11.00   11.00   11.00   11.00   11.00   11.00   11.00   11.00   11.00   11.00   11.00   11.00   11.00   11.00   11.00   11.00   11.00   11.00   11.00   11.00   11.00   11.00   11.00   11.00   11.00   11.00   11.00   11.00   11.00   11.00   11.00   11.00   11.00   11.00   11.00   11.00   11.00   11.00   11.00   11.00   11.00                                                                                                    | <u>変更</u><br>変更<br>カルンダーに戻る                     | 382<br>382<br>382<br>5               | <u>重要</u><br><u>通数</u><br><u>通数</u><br><u>通数</u><br>会用単句:<br>む名相:<br>×-ルアドレス:                                                                                                    | <u>変更</u><br>通記<br>変更<br>メペ<br>> 予約日時の登録 ><br>ドホ<br>・<br>・<br>・<br>日<br>・<br>の<br>リア<br>・<br>の<br>・<br>の<br>・<br>の<br>・<br>の<br>・<br>・<br>・<br>・<br>の<br>・<br>・<br>・<br>・<br>・<br>・ | <u>第2</u><br><u>第2</u><br><u>第2</u><br><u>第2</u><br>→ 会員情報の検索<br>→ 会員情報の検索<br>(C(5/72)<br>(C(5/72))<br>(C(5/72)) | 82           93           93           13           13           13           13           13           13           13           13           13           14           15           16           17           18           18           19           10                                                                                                    | ダーに取る                                                                                                    | <ul> <li>(次へ)会員予約</li> <li>4767879186346</li> <li>総木方郎<br/>スズキ802</li> <li>00-000-0000</li> <li>00-0000</li> <li>00-0000</li></ul>                                                   |    | (次へ)一般子約<br>(次へ)一般子約<br>(御恩町約)<br>(御恩氏)  |
| 12 (00)<br>12 (30)<br>13 (00)<br>13 (0)<br>13 (0)<br>13 (0) | <u>変更</u><br><u>変更</u><br>カルンダーに戻る              | 383<br>385<br>387<br>5               | <u>通照</u><br>通記<br>通照<br>会報総写:<br>記名部:<br>メールアドレス:                                                                                                    | <u>変更</u><br>通え<br>変更<br>次へ<br>> 予約日時の登録 ><br>りリア<br>部4<br>18本<br>第末<br>第二<br>第二<br>第二<br>第二<br>第二<br>第二<br>第二<br>第二<br>第二<br>第二<br>第二<br>第二<br>第二                                  | <u>第2</u><br>第2<br>第2<br>第2<br>第2<br>第3<br>第2<br>第3<br>第3<br>第3<br>第3<br>第3<br>第3<br>第3<br>第3<br>第3<br>第3        | 12.0           13.0           33.0           40           πμ.ν           50           10.0           10.0                                                                                                    | ダーに戻る                                                                                                    | <ul> <li>(次へ)会員予約</li> <li>4767879180346</li> <li>総木太郎</li> <li>スズキロン</li> <li>00-000-000</li> <li>00-000</li> <li>0</li></ul>                                                                 |    | (次へ)一般子約<br>(前四町村)<br>(建築七山)             |
| 12:00<br>12:00<br>13:00<br>2:00<br>2:00<br>2:00<br>2:00<br>2:00<br>2:00<br>2:00                                                                                                    | <u>変更</u><br>変更<br>カレーンダーに良る                    | 383<br>385<br>387<br>5               | <u>通照</u><br>通照<br>通照<br>学<br>約カレンダー - 2<br>会員勝号:<br>お名前:<br>メールアドレス:                                                                                                    | <u>変更</u><br>通記<br>変更<br>> 予約日時の登録 ><br>                                                                                                    | ▲                                                                                                    | 12.0           13.0           13.0           13.0           13.0           13.0           13.0           13.0           13.0           13.0           13.0           13.0           13.0           13.0           13.0           13.0           13.0           13.0           13.0           13.0           13.0           13.0           13.0           13.0           13.0           13.0           13.0           13.0           13.0           13.0           13.0           13.0           13.0           13.0           13.0           13.0           13.0           13.0           13.0           13.0           13.0           13.0           13.0           13.0           13.0           13.0           13.0           13.0           13.0           13.0 | ダーに戻る                                                                                                    | <ul> <li>(次へ)会員予約</li> <li>4767879180346</li> <li>約木太郎</li> <li>スズキ92</li> <li>00-000-000</li> <li>00-000-000</li> <li>0</li></ul> |    | (次へ)一般子約<br>(内区用件)<br>(建設した)<br>228      |

【アップデート前】 会員証システムとの連携はなし。 会員証システムに登録されている会員を検索し、 登録情報を引用することができる。

#### 注意

- ・会員証システムを利用している場合に限ります。
- ・会員システムを利用していない場合、「次へ(会員予約)」ボタンは表示されません。

② 予約フォームで会員誘導が行える。

予約フォーム下部に「会員登録」ボタンを表示することができるようになります。

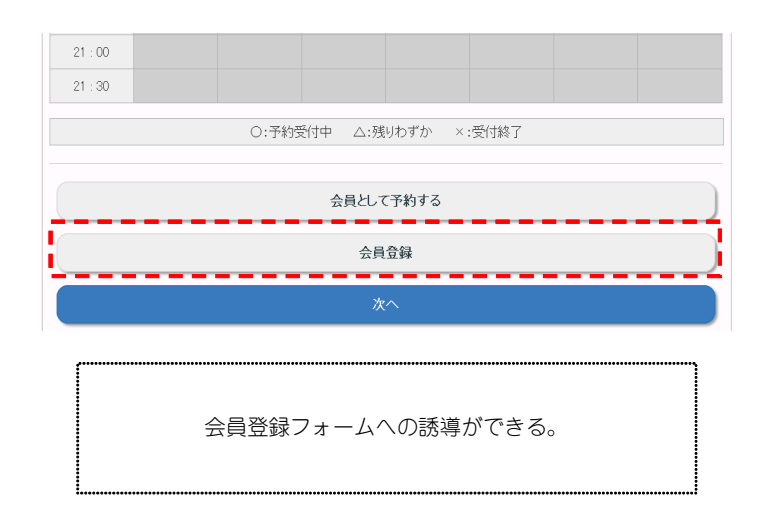

③ 予約フォームから会員として予約することができる。

予約者が会員であれば、予約登録時に会員認証を行うことで、予約者情報を自動で挿入することができるようになります。

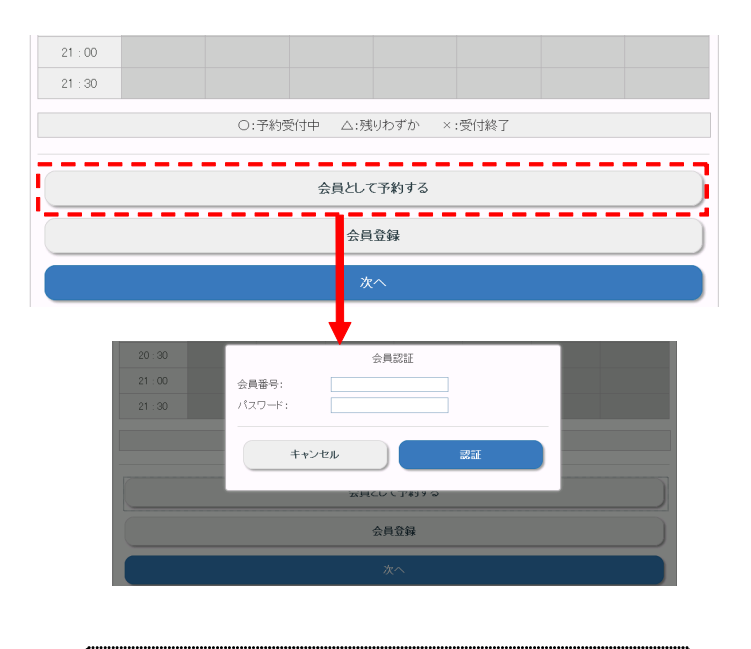

会員番号とパスワードを入力して認 証すると予約者情報が自動で挿入される。

#### 注意

「会員登録」または「会員として予約する」ボタンを表示させたくない場合は、「初期設定」⇒「サイト設定」から 変更することができます。 ④ 予約状況の確認画面で、予約者が会員かどうか判別することができる。

会員が予約すると、週間の「予約カレンダー」や「予約情報」の一覧に会員番号が表示され、会員番号の有無で会員かどうか判別できるようになります。

| カレ                   | ンダー予約                                  |                      |                                                                                          |                                             |          |            |               |
|----------------------|----------------------------------------|----------------------|------------------------------------------------------------------------------------------|---------------------------------------------|----------|------------|---------------|
| 2013年(               | )2月                                    |                      |                                                                                          | 前                                           | の週 前の    | 王当日次の      | <u>)日 次の週</u> |
| スタッ                  | フ 02/25(月)                             | 02/26(火)             | 02/276 <del>K</del> )                                                                    | 02/28(木)                                    | 03/01(金) | 03/02(±)   | 03/03(目)      |
| 山田太郎 (第)<br>円<br>予約/ | \$%4+1.500<br>かった (4.700円)<br>山田<br>青報 |                      | +<br>1200~1300<br>カット [470(円]<br>佐藤次館<br>(00000403080)<br>12:00<br>カット<br>佐藤次<br>(007658 | +<br>~ 13:00<br>[4.700円]<br>大虎<br>49289849] | +        | +          | ÷             |
| 予約区分                 | <u>スタッフ</u>                            | <u> <del>サ</del></u> | <u>-ĽZ</u>                                                                               | 予約者名(会員                                     | :番号)     | <u>管理者</u> | 詳細            |
| 予約                   | 山田太郎 [指名料<br>+1,500円]                  | カット                  | [4,700円]                                                                                 | ய⊞<br>(283775965                            | 0051     |            | 詳細            |
| キャンセル                | 山田太郎 [指名料<br>+1,500円]                  | カット                  | [4,700円]                                                                                 | 太郎                                          |          |            | <u>  羊糸田</u>  |

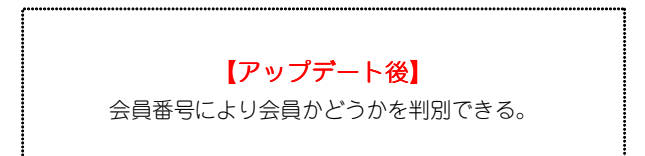

#### 1 追加事項

# 1 「テーマ作成システム」との連携機能を追加

「会員登録フォーム」「会員証」でオリジナルのデザインを設定できるよう追加 新アプリケーション「テーマ作成システム」で作成したオリジナルテーマを、会員証や会員登録フォームで利用す ることができるようになります。

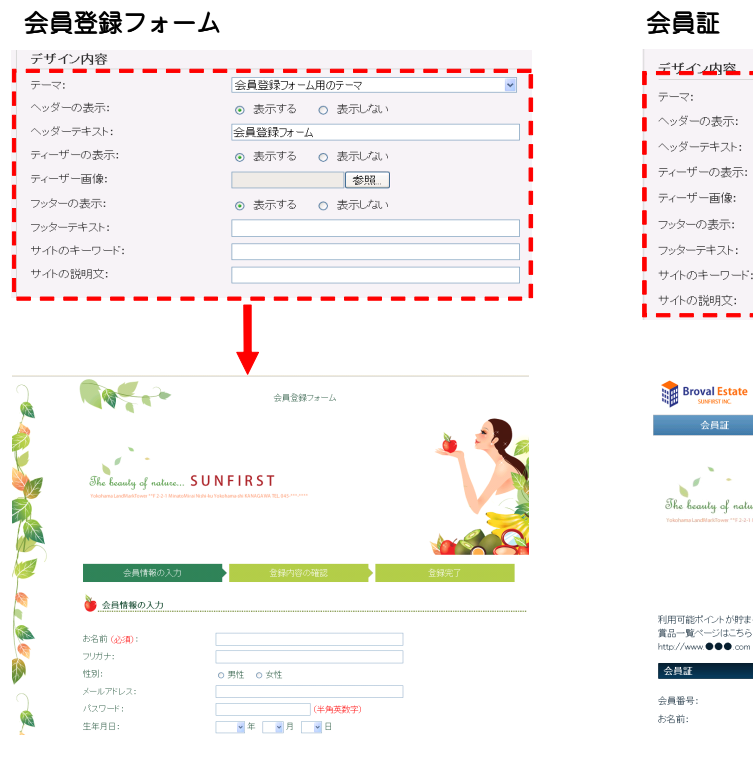

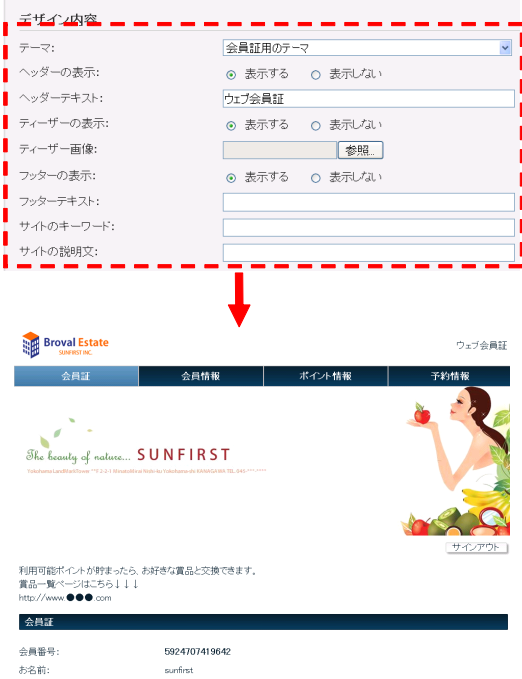

オリジナルのテーマを利用して 会員登録フォーム、会員証をカスタマイズ。

# 注意 「テーマ作成システム」がインストールされていることが必須となります。

# メール配信システム

#### 1 変更事項

# CSVデータの取り込み機能の改善

ブラウザによっては、CSVデータの取り込みができなくなってしまう不具合を改善いたしました。

### 2 追加事項

# 1 配信グループの作成項目に「会員を含まない」を追加

会員と会員でない人を識別できるよう、配信グループを作成する際に「会員を含まない」の項目を追加しました。

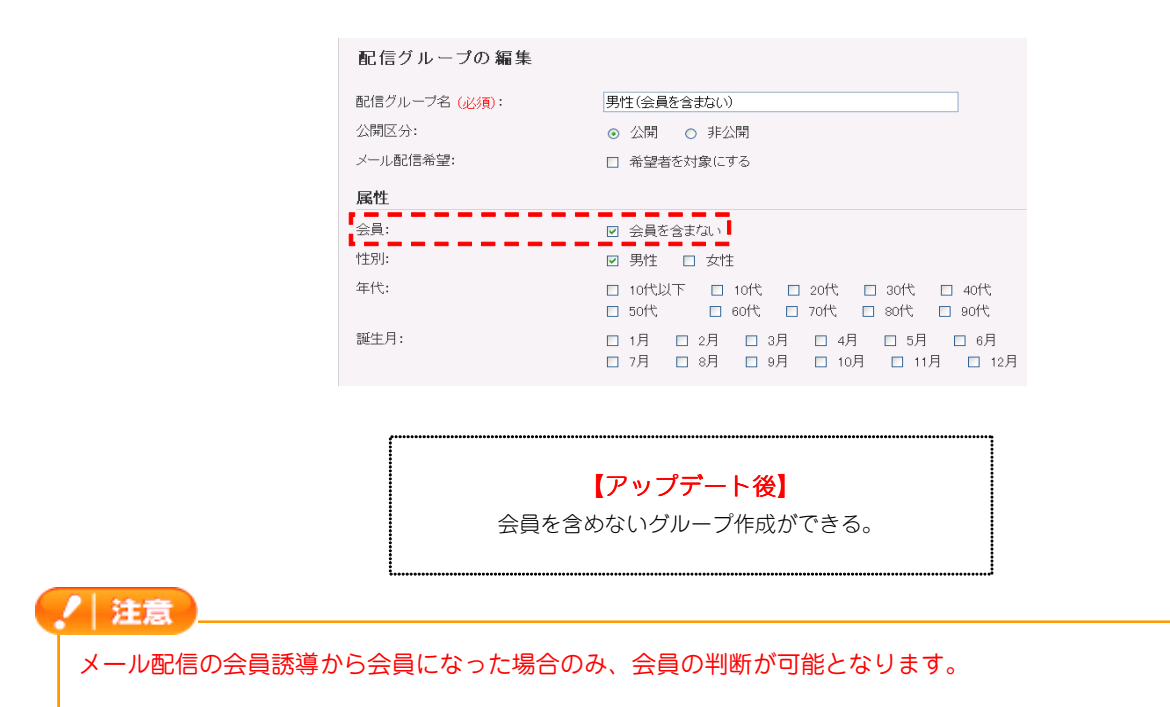

# 2 「テーマ作成システム」との連携機能を追加

新アプリケーション「テーマ作成システム」で作成したオリジナルテーマを、メルマガ登録フォームで利用することができるようになります。

| 顧客状況 顧客情報                                                                                                    | 配信予定                      | 配信履歴                                       | グループ                | テンプレート     | 初期設定 |   | 顧客状況                                                                                                    | 顧客情報                                                                                                    | 配信予定                                                                              | 配信履歴                                      | グループ             | テンプレート                                                                          | 初期設定 |
|----------------------------------------------------------------------------------------------------|---------------------------|--------------------------------------------|---------------------|------------|------|---|----------------------------------------------------------------------------------------------------|----------------------------------------------------------------------------------------------------|-----------------------------------------------------------------------------------|-------------------------------------------|------------------|---------------------------------------------------------------------------------|------|
| トイト設定の編集                                                                                                    |                           |                                            |                     |            |      |   | サイト設定の                                                                                                    | 編集                                                                                                    |                                                                                   |                                           |                  |                                                                                 |      |
| ルマガ登録フォームのデザインや                                                                                               | 。表示項目の設定を行いる              |                                            |                     |            |      |   | メルマガ登録フォ                                                                                                    | ームのデザインや表                                                                                                    | 示項目の設定を行い                                                                         | ます.                                       |                  |                                                                                 |      |
|                                                                                                    |                           |                                            |                     |            |      |   |                                                                                                    |                                                                                                    |                                                                                   |                                           |                  |                                                                                 |      |
| ザイン内容                                                                                                    |                           |                                            |                     |            |      |   | デザイン内容                                                                                                    |                                                                                                    |                                                                                   | 1805.7                                    |                  |                                                                                 |      |
| ノブレート (必須):<br>クリー                                                                                            | テンプレートA                   |                                            | *                   | 表示         |      |   | ・ - マ:<br>ヘッダーの表示:                                                                                                    |                                                                                                    | <ul> <li>(A)レマリ豆味/A</li> <li>(A) 表示する</li> </ul>                                  | <ul> <li>ム用のデーマ</li> <li>あ示しない</li> </ul> |                  |                                                                                 |      |
| r)レ:<br>1両像:                                                                                                  |                           | 参照                                         |                     |            |      |   | ヘッダーテキスト:                                                                                                    |                                                                                                    | メルマガ登録フォー                                                                         | -L                                        |                  |                                                                                 |      |
| 小のキーワード:                                                                                                    |                           | Be dataset                                 |                     |            |      |   | ティーザーの表示                                                                                                    |                                                                                                    | <ul> <li>表示する</li> </ul>                                                          | ○ 表示しない                                   |                  |                                                                                 |      |
| 小の説明文:                                                                                                    |                           |                                            |                     |            |      |   | ティーザー画像:                                                                                                    |                                                                                                    |                                                                                   | 参照                                        |                  |                                                                                 |      |
| :-∋-1r:                                                                                                    |                           |                                            |                     |            |      |   | フッターの表示:                                                                                                    |                                                                                                    | <ul> <li>表示する</li> </ul>                                                          | ○ 表示L/Cli \                               |                  |                                                                                 |      |
| * /ト                                                                                                    |                           |                                            |                     |            |      |   | フッターテキスト:                                                                                                    |                                                                                                    | Copyright@2013                                                                    | SUNFIRST INC. All F                       | Rights Reserved  |                                                                                 |      |
|                                                                                                    |                           |                                            |                     |            |      |   | サイトの説明文:                                                                                                    |                                                                                                    |                                                                                   |                                           |                  |                                                                                 |      |
| 登録情報の入力                                                                                                    |                           | 2999 - 3 CI - 07 02082                     |                     |            |      |   | The beauty a<br>Voicharra LandWarkTow                                                                                                    | f nature S U<br>19 <sup>17–122–1</sup> Ministration                                                                                                    | NFIRST<br>19 Yolichama-dii KANAGAWA TE                                            | L945                                      |                  |                                                                                 |      |
| 2前:                                                                                                    |                           |                                            |                     |            |      |   |                                                                                                    |                                                                                                    |                                                                                   |                                           |                  |                                                                                 |      |
| 名前:<br>-ルアドレス:                                                                                                |                           |                                            |                     |            |      |   | 登録                                                                                                    | 青報の入力                                                                                                    | Î                                                                                 | 緑内容の確認                                    |                  | 全錄完了                                                                            |      |
| 名前:<br>-ルアドレス:                                                                                                |                           |                                            |                     |            |      |   | <u>査録</u> †<br><b> 登録情報の</b> 入 3                                                                                                    | 青報の入力<br><b>カ</b>                                                                                                    | 츞                                                                                 | 縁内容の確認                                    |                  | 全錄完了                                                                            |      |
| 名前:<br>-ルアドレス:                                                                                                |                           | 確認                                         |                     |            |      |   | 全録                                                                                                    | 青報の入力<br><b>カ</b>                                                                                                    | 2                                                                                 | 録内容の確認                                    |                  | 金錄完了                                                                            |      |
| ≤前:<br>-ルアドレス:                                                                                                |                           | 確認                                         |                     |            |      |   | 登録情報の入<br>お名前:<br>メールアドレス:                                                                                                    | 青報の入力<br><b>力</b>                                                                                                    |                                                                                   | 編内容の確認                                    |                  | 全绿完了                                                                            |      |
| ら前:<br>-ルアドレス:                                                                                                |                           | 確認                                         |                     |            |      |   | 会録<br>会録                                                                                                    | 青銀の入力<br>り                                                                                                    |                                                                                   | 録内容の確認 ▼月 ▼日                              |                  | 全绿完了                                                                            |      |
| ら前:<br>-ルアドレス:<br>-                                                                                           | Copyright@2013 St         | 確認<br>NFRST INC. AI                        | I Rights Reser      | ved        |      |   |                                                                                                    | 春報の入力<br><b>力</b>                                                                                                    | <ul> <li>金</li> <li>○ 単性 ○ 女性</li> </ul>                                          | 録内容の確認<br>■ 月 _ ■ 日<br>性                  |                  | 金輝光了                                                                            |      |
| 名前:<br>-ルアドレス:<br>-                                                                                           | Dopyright@2013 St         | 確認<br>MRRST INC. AII                       | I Rights Reser      | ved        |      |   | 会好情報の人<br>お名前:<br>メールアドレス:<br>生年月日:<br>性別:                                                                                                    | 脊報の入力<br><b>り</b>                                                                                                    | <ul> <li>definition     <li>a = 1     </li> <li>o = 5     </li> </li></ul>        | 編内容の確認<br>■ 月 <u>■</u> 日<br>性             |                  | 全禄完了                                                                            |      |
| 名前:<br>-ルアドレス:<br>-                                                                                           | Copyright@2013 St         | 確認<br>JNFIRST INC. AI                      | l Rights Reser      | ved        |      |   | <u>会</u> 時代<br><b>会</b> 録情報の入<br>お名前:<br>メールアドレス:<br>生年月日:<br>性別:<br>                                                                                                    | 青報の入力<br><b>方</b>                                                                                                    | <ul> <li>▲</li> <li>▲</li> <li>年</li> <li>○</li> <li>の男性</li> <li>○ 女性</li> </ul> | 編内容の確認<br>■ 月 ■ 日<br>性<br>確認              |                  | 全禄完了                                                                            |      |
| ら前:<br>-ルアドレス:<br>                                                                                            | Copyright@2013 St         | 確認<br>INFIRST INC. AI                      | I Rights Reser      | ved        |      |   | 会好件<br>なる<br>な<br>名<br>報<br>休<br>来<br>の<br>よ<br>こ<br>ネ<br>二<br>ル<br>アドレス:<br>生<br>年<br>月日:<br>住別:<br>-<br>し<br>アドレス:<br>-<br>し<br>アドレス:<br>-<br>し<br>アドレス:<br>-<br>し<br>アドレス:<br>-<br>-<br>-<br>-<br>-<br>-<br>-<br>-<br>-<br>-<br>-<br>-<br>- | <b>特</b> 紙の入力<br><b>り</b>                                                                                                    | <ul> <li>会</li> <li>○ 単生 ○</li> <li>○ 男性 ○ 女1</li> </ul>                          | 第内等の確認   ▼月 ▼日   生   確認                   |                  | <b>金</b> 録売了                                                                    |      |
| 名前:<br>-ルアドレス:<br>-                                                                                           | Copyright@2013 St         | 確認<br>NFRST IN2 AI                         | I Rigite Recer      | ved        |      | f | <ul> <li>会評情報の人</li> <li>お名前:</li> <li>メールアドレス:</li> <li>生年月目:</li> <li>性別:</li> </ul>                                                                                                    | 前報の入力<br><b>力</b>                                                                                                    | ۲<br>۳<br>۳<br>۳<br>۳<br>۳<br>۳                                                   |                                           |                  | 公司表示                                                                            |      |
| S前:<br>-ルアドレス:<br>-                                                                                           | 2017/19/102013 St         | 確認<br>NFIRST INC AI                        | I Rights Recer      | ved        |      |   | 全部<br>会経情報の入<br>あ名前:<br>メールアドレス:<br>生年月日:<br>性別:                                                                                                    | 朝朝の入力<br>り                                                                                                    | 金<br>()<br>()<br>()<br>()<br>()<br>()<br>()<br>()<br>()<br>()                     |                                           | ▶ 後]             | 全球完了                                                                            |      |
| 8前:<br>-ルアドレス:<br>-<br>-<br>-<br>-<br>-<br>-<br>-<br>-<br>-<br>-<br>-<br>-<br>-<br>-<br>-<br>-<br>-<br>-<br>- | 20pyrigits2013 SU<br>【アップ | 確認<br>NFIRST INC: All                      | I Righte Recent     | ved.       |      |   |                                                                                                    | <sub>射靴の入力</sub><br>り<br>「 テ 一                                                                                                    | *<br>・<br>・<br>の男性 。<br>女付<br>マ作成シ                                                |                                           | ▶<br>ト後】<br>」で作成 | <u>金</u><br>(1)<br>(1)<br>(1)<br>(1)<br>(1)<br>(1)<br>(1)<br>(1)<br>(1)<br>(1)  |      |
| <sup>S</sup> 前:<br>-ルアドレス:<br>の<br>予め用意                                                                       | Copyrights2013 SU<br>【アップ | 確認<br>NFIRST INC. All<br>C<br>デートド<br>ンプレー | I Rigte Reser<br>前】 | ved<br>缓択。 |      |   | 全部<br>会報情報の入<br>あ名前:<br>メールアドレス:<br>生年月日:<br>性別:                                                                                                    | AND 2017<br>AND 2017<br>AND 20 | ☆                                                                                 |                                           | ト後】<br>」で作成      | <u>金麗</u><br>(1)<br>(1)<br>(1)<br>(1)<br>(1)<br>(1)<br>(1)<br>(1)<br>(1)<br>(1) |      |

「テーマ作成システム」がインストールされていることが必須となります。

注意

# アップデート方法

以下の内容をご確認の上、アップデートを行ってください。

### 1 アプリケーションのアップデート

/ 注意 TieredWorks Ver 1.4.0.4を含む以前のバージョンのサイトデータをご利用の方は、アップデート前に、現在ご利 用中のバージョンでデータのバックアップを取っていただきますようお願いいたします。 【バックアップの取り方】 1 TieredWorksトップ画面でバックアップを取るサイトデータを選択し、【エクスポート】をクリック 2 【参照】をクリックし任意のエクスポート先を指定 3 【実行】をクリック

「アップデートのインストール」画面が表示されたら、【今すぐインストール】をクリックします。

※再起動時にインストールを選択した場合、次回のTieredWorks起動時に自動的にアップデートのインストールが開始されます。

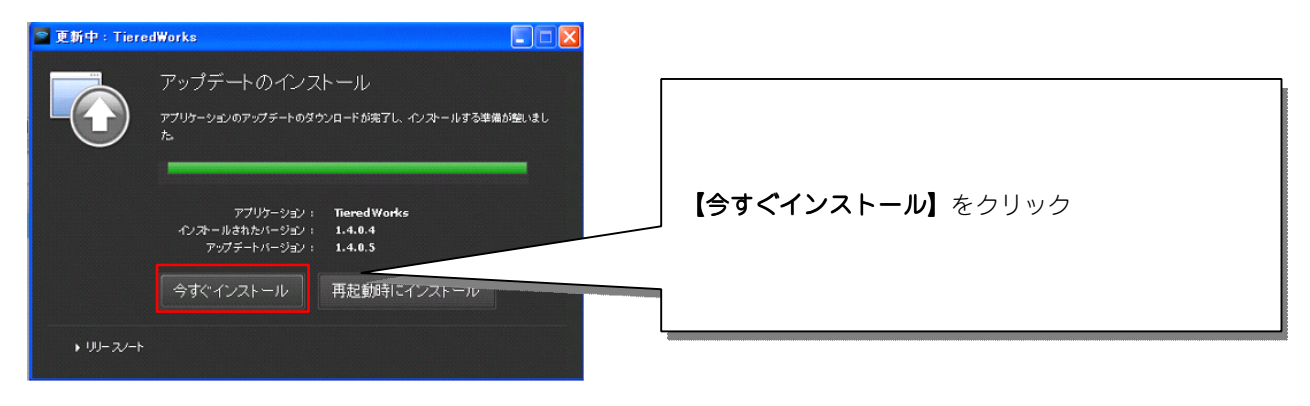

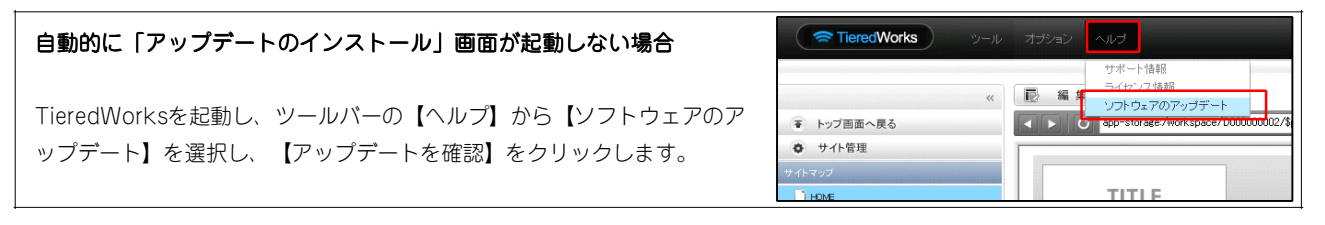

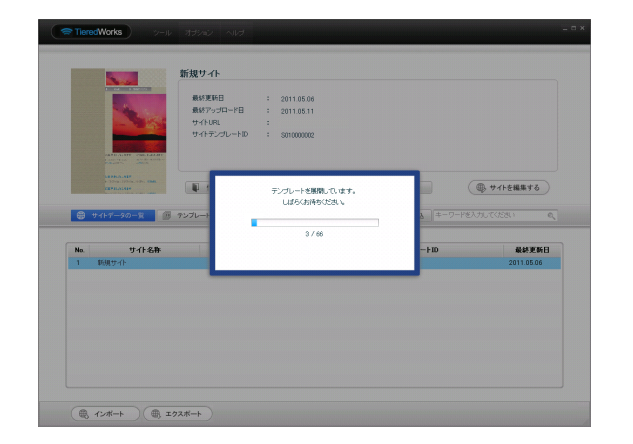

インストール完了後、最初の起動時に、テンプレートの展開 が始まります。

※ご利用のOSがWindows VISTA以降の場合、ユーザーアカウント 制御画面が表示される可能性があります。

その場合【許可】をクリックしてください。

# 2 サイトデータのコンバート

TieredWorks Ver 1.4.0.4を含む以前のバージョンで作成されたサイトデータは、「サイトデータのコンバート」を行うことで更新されます。

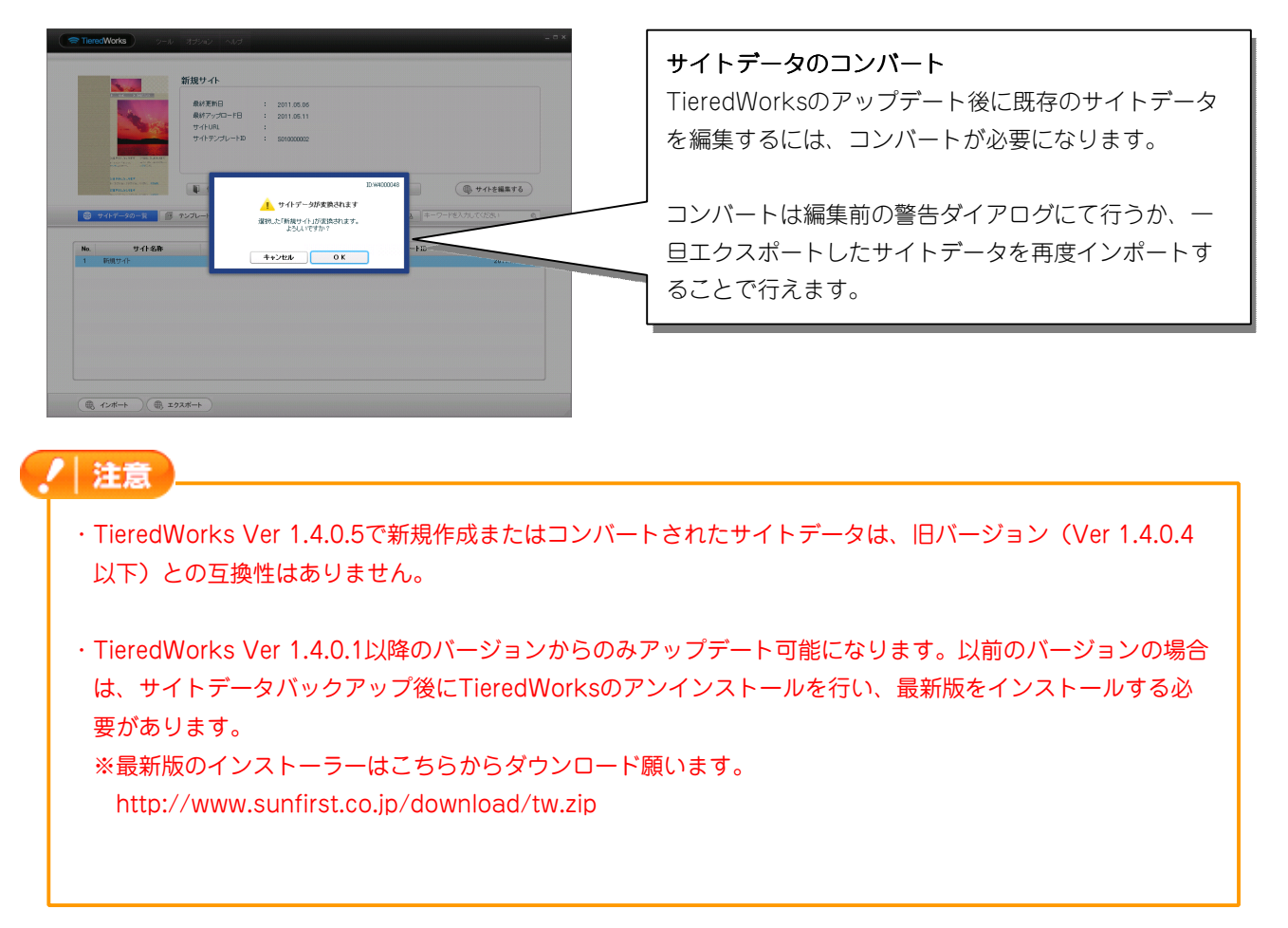

# アップデート内容

### 1 追加事項

1 リストモジュールType06~Type13の追加

リストモジュールType06~Type09では、画像、見出し、本文を含む記事タイプを複数配置します。見出し に固定でリンクが入ります。

リストモジュールType10~Type13では、2~5列固定×複数行のテーブルを配置します。行はエントリーとしてツーか編集が可能です。

#### 【リストモジュールとは…】

1つのモジュールで複数の記事や画像などの配置が行え、エントリーとして管理することで、編集作業が効率よく行えるようになります。

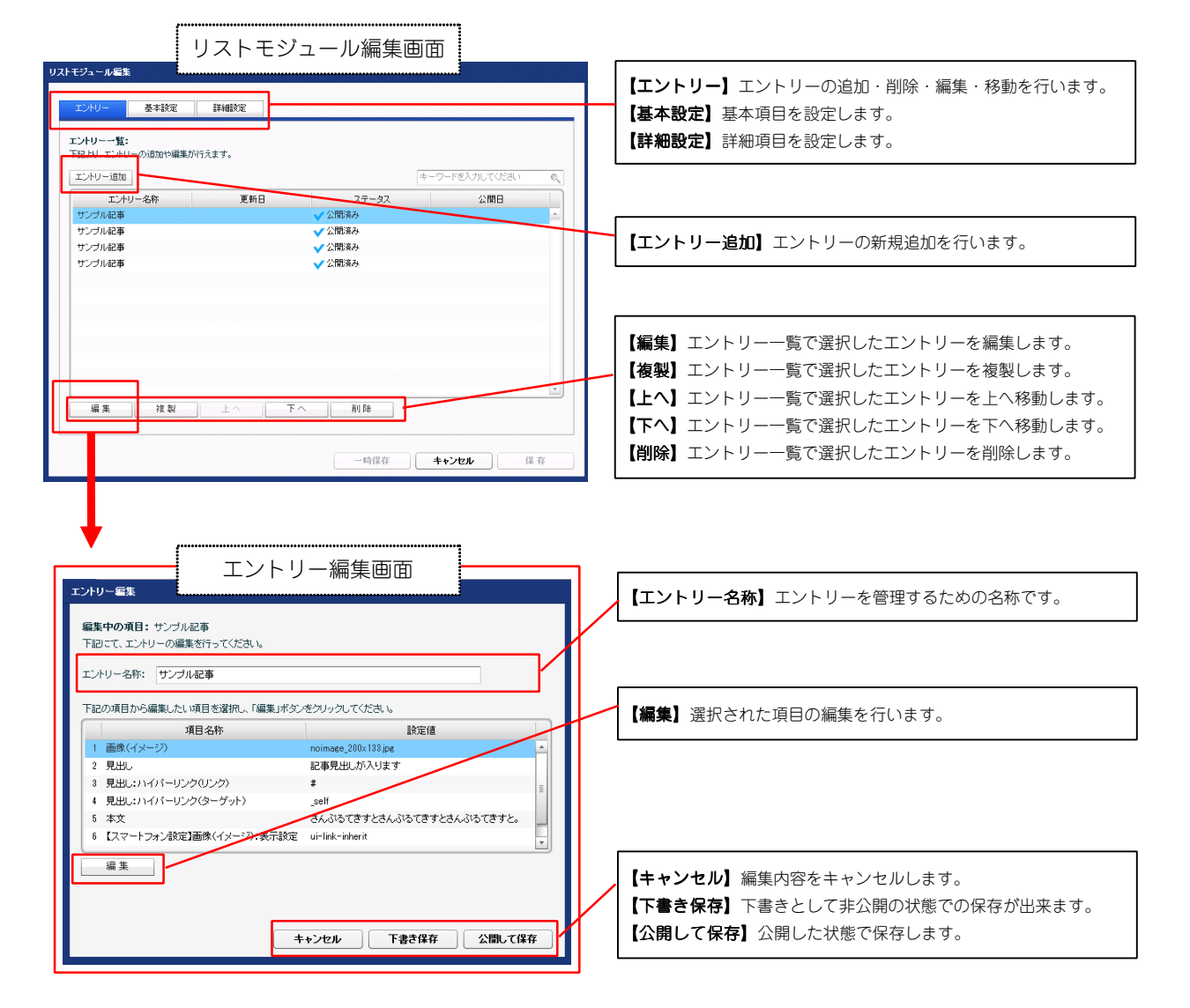

#### ①編集画面について

# ②テンプレートの種類について

■リストモジュールType06(リンク見出し・画像左)

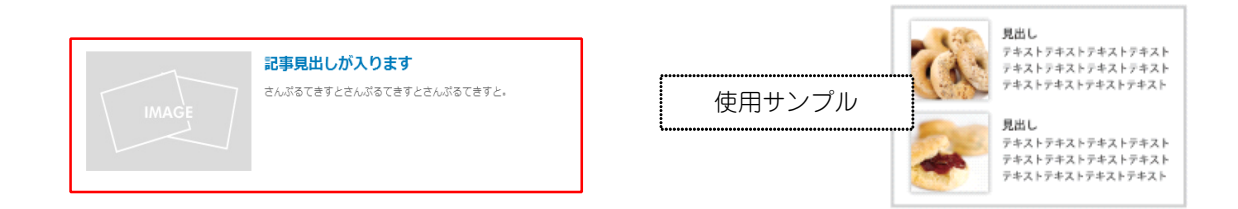

# ■リストモジュールType07(リンク見出し・画像右)

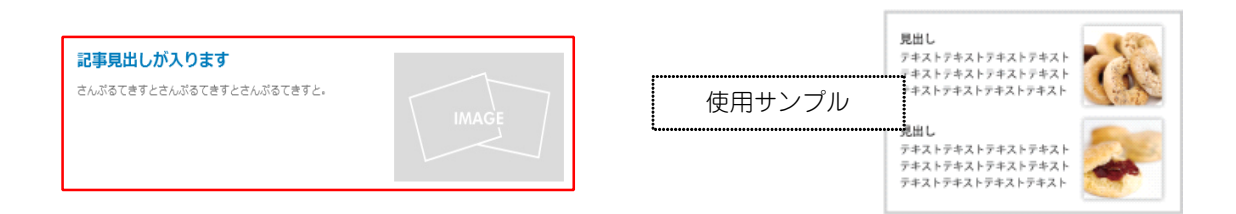

## ■リストモジュールType08(リンク見出し、画像下)

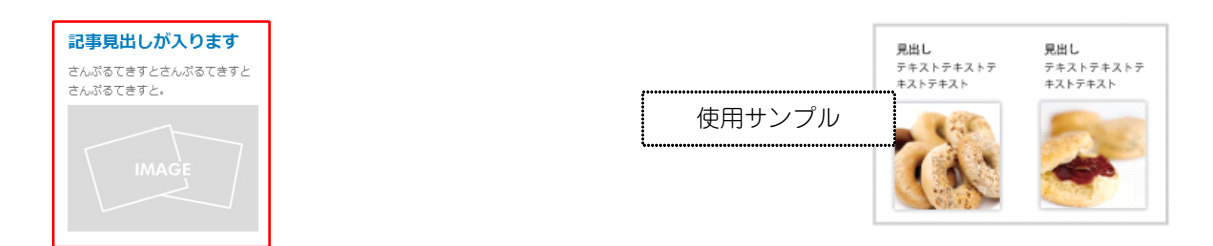

## ■リストモジュールType09(リンク見出し、画像上)

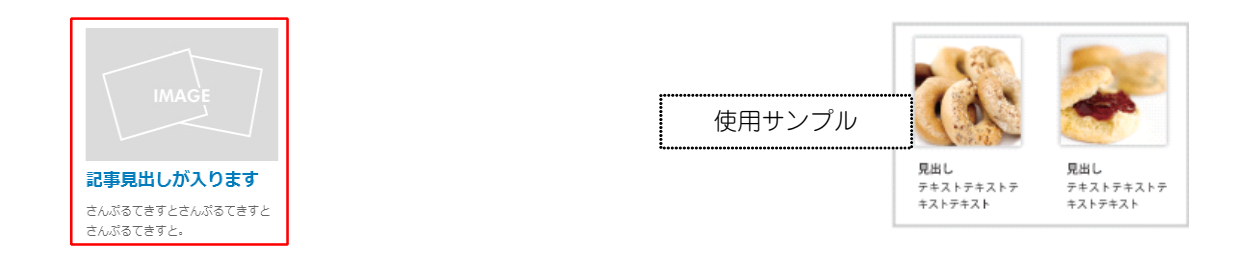

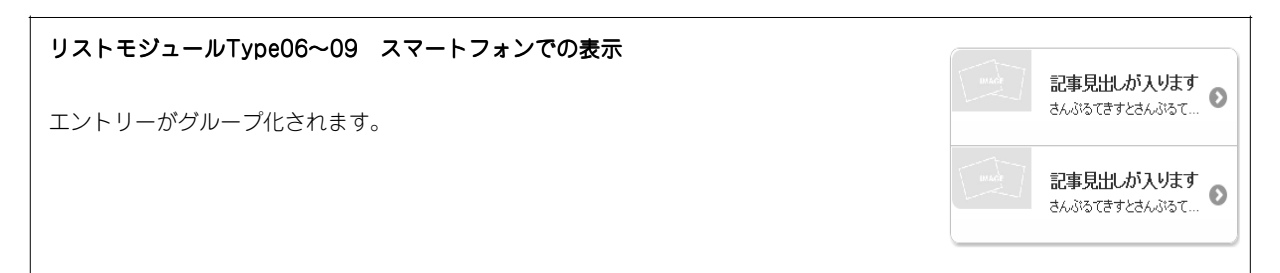

■リストモジュールType10(2列テーブル)

| 1列目        | 2列目        |
|------------|------------|
| さんぷるてきすと1。 | さんぷるてきすと2。 |

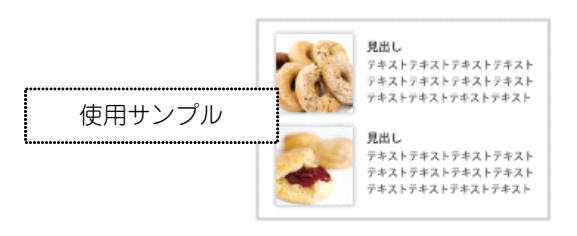

# ■リストモジュールType11 (3列テーブル)

| Г |            |            |            |
|---|------------|------------|------------|
|   | 1列目        | 2列目        | 3列目        |
|   | さんぷるてきすと1。 | さんぷるてきすと2。 | さんぷるてきすと3。 |

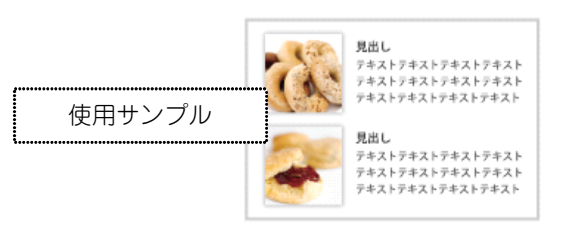

■リストモジュールType12(4列テーブル)

| Γ |            |            |            |            |
|---|------------|------------|------------|------------|
| l | 1列目        | 2列目        | 3列目        | 4列目        |
|   | さんぷるてきすと1。 | さんぷるてきすと2。 | さんぷるてきすと3。 | さんぷるてきすと4。 |

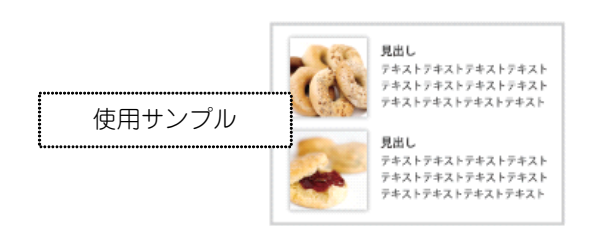

■リストモジュールType13(5列テーブル)

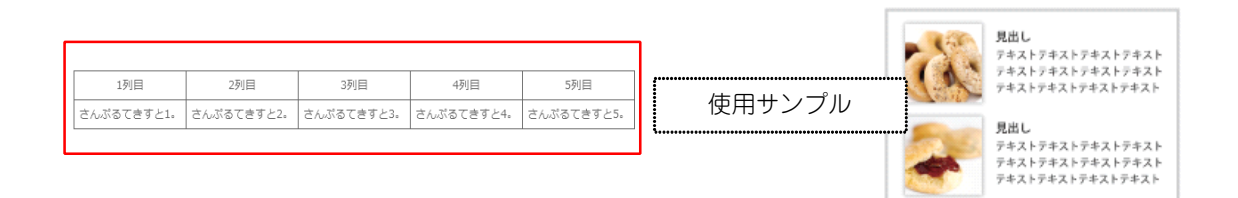

| リストモジュールType05 スマートフォンでの表示  | 197                | 18                 |                    | 2列                 |                      |
|-----------------------------|--------------------|--------------------|--------------------|--------------------|----------------------|
|                             | さんぶるで              | できすと1。             |                    | さんぶるて              | きすと2。                |
| コントロールボタンによるスクロール           | 1列目                |                    | 2列目                |                    | 3列目                  |
| 操作かスワイブにて表示する画像を<br>切り替えます。 | さんぷるてき3<br>1。      | 12 3%              | : るてきす<br>2:       | <sup>-</sup> と きん  | ぷるてきすと<br>3。         |
|                             | 1列目                | 2列目                | ;                  | 3列目                | 4列目                  |
|                             | さんぷるてき<br>すと1。     | さんぷるう<br>すと2。      | ta a.              | ぶるてき<br>すと3。       | さんぷるてき<br>すと4。       |
|                             | 1列目                | 2列目                | 3列目                | 4列目                | 5列目                  |
|                             | さんぷる<br>てきすと<br>1。 | さんぷる<br>てきすと<br>2。 | さんぷる<br>てきすと<br>3. | さんぷる<br>てきすと<br>4. | さんぷる<br>: てきすと<br>5。 |

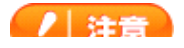

| T | ・リストモジュールType05では、サムネイル画像の選択や、スマートフォンため、「ファイル適用画面」の「リンク」の設定は使用しないようにして                                                                                                    | ンのスワイプ操作に影響がある<br>ください。      |
|---|----------------------------------------------------------------------------------------------------|------------------------------|
|   | ・リストモジュールType05では、通常、使用する画像ファイル名の最後に<br>ください。(例:sample_t.jpg、sample_t.gif)<br>サムネイルとプレビュー画像に別画像を利用したい場合の応用パターンと                                                                                                | 「_t」は使用しないようにして<br>して利用できます。 |
|   | 【応用パターン例】<br>「sample.jpg(画像表示エリア表示用画像)」と<br>「sample_t.jpg(スマートフォンの表示に最適化した画像)」を<br>ファイル管理に追加し、「sample_t.jpg」をエントリーの画像(イメージ)に<br>設定することで、サムネイル画像には「sample_t.jpg」が表示され、<br>クリックすることで画像表示エリアに「sample.jpg」が表示されます。 | sample.jpg<br>IMAGE          |
|   | ※スマートフォンでは「sample_t.jpg」(PCサイトではサムネイルとして<br>表示される画像)が表示されます。                                                                                                    | sample_t.jpg                 |

# 2 コンテンツフォーマット設定項目の追加

詳細設定にコンテンツフォーマット設定項目を追加しました。

対象モジュールは以下になります。

- ・記事モジュールType05・Type06・Type07・Type08・Type11・Type12・Type14・Type16
- ・リストモジュールType01~04

|                                                                 |                                                        |        |                                             | , \=∩.⇔              |                                           | \              |
|-----------------------------------------------------------------|--------------------------------------------------------|--------|---------------------------------------------|----------------------|-------------------------------------------|----------------|
| 下記より、パラメータの設定が行えます。                                             |                                                        |        |                                             | トノオン設定               | 」記事(衣尓頑琪)・コ                               | ンナ.            |
| 項目名称<br>45 本文:フォント(サイズ)                                         | 設定値<br>12nx                                            |        | ツフォーマ                                       | マット                  |                                           |                |
| 46 本文:フォント(ウェイト)                                                | normal                                                 |        |                                             |                      |                                           |                |
| 47 本文:フォント(スタイル)                                                | normal                                                 |        |                                             |                      |                                           |                |
| 48 本文:下線·打ち消し線                                                  | none                                                   |        |                                             | 項日澤招                 |                                           |                |
| 49 本文:行間                                                        | inherit                                                |        |                                             |                      |                                           |                |
| 50 記事(表示領域):パディング(上下)                                           | 10px                                                   |        |                                             |                      |                                           |                |
| 51 記事(表示領域):ボーダー(下)                                             | none                                                   |        |                                             |                      |                                           |                |
| 52 記事(表示領域):ボーダー(幅)                                             | 1px                                                    |        |                                             | 【スマートフォ】             | ン設定】記事(表示領域):コン…                          |                |
| 53 記事(表示領域):ボーダー(色)                                             | #cccccc                                                |        |                                             |                      |                                           |                |
| 54 【スマートフォン設定】記事(表示領域):コンテンツフォー                                 | -Zoh none                                              |        |                                             | デフォルト(r              | none) 🛛 🔽                                 |                |
| 55 【スマートフォン設定】記事(表示領域):開閉状態                                     | true                                                   |        |                                             |                      |                                           |                |
| 56 【スマートフォン設定】見出し:自動改行                                          | normal                                                 |        |                                             | 開閉式コンテ               | rンツ(collapsible)                          |                |
| 57 【スマートフォン設定】見出し:はみ出し要素の処理                                     | visible                                                |        |                                             | デフォルト(n              | ione)                                     |                |
| 編集                                                              |                                                        |        |                                             |                      | ···· _ ··· _ ]                            |                |
|                                                                 |                                                        |        |                                             | 1                    |                                           |                |
| フォルト(none)を                                                     | (1487)(145204)<br>選択した場合                               | 保存     | 開朗式コンテンツ                                    | (collapsib           | le)を選択した場合                                |                |
| <b>フォルト(none)を</b> 注<br>マートフォンでは見出                              | <u>+449</u><br><b>選択した場合</b><br>し・画像・本文が               |        | 開<br>開<br>スコンテンツ<br>スマートフォンでは               | (collapsib<br>は開閉式コン | <b>le)を選択した場合</b><br>テンツとして表示されます         | <b></b><br>す。  |
| <b>フォルト(none)を</b> 注<br>マートフォンでは見出<br>フォルトのHTMLマー               | <u>-+44</u><br><b>選択した場合</b><br>さし、画像・本文が<br>-クアップで表示さ |        | 開閉式コンテンツ<br>スマートフォンでは                       | (collapsib<br>は開閉式コン | ole)を選択した場合<br>テンツとして表示されます               | <b>す</b> 。     |
| <b>フォルト(none)を</b> 注<br>マートフォンでは見出<br>フォルトのHTMLマー<br>ます。        | <u>-+44</u><br><b>選択した場合</b><br>し・画像・本文が<br>-クアップで表示さ  | ₿<br>Ţ | <b>期閉式コンテンツ</b><br>スマートフォンでは<br>開く          | (collapsib<br>は開閉式コン | <b>ile)を選択した場合</b><br>テンツとして表示されます<br>閉じる | ₫.,            |
| フォルト(none)を注<br>マートフォンでは見出<br>フォルトのHTMLマー<br>はます。<br>記事見出しが入ります | <u>-+48</u><br><b>選択した場合</b><br>さし・画像・本文が<br>-クアップで表示さ |        | 開閉式コンテンツ<br>スマートフォンでは<br>開く<br>● 記事見出しが入ります | (collapsib<br>は開閉式コン | ole) を選択した場合<br>テンツとして表示されます<br>閉じる       | <del>ع</del> . |

÷

#### 2 改善事項

# 1 インデックスモジュールのテーマの適用

スマートフォンサイトのインデックスモジュールの詳細ページでスマートフォンのテーマが適用されるようになりました。

対象モジュールは以下になります。

・インデックスモジュール(記事リスト)

・インデックスモジュール(記事アイテム)

・インデックスモジュールTypeO3・TypeO4・TypeO5(記事アイテム並列)

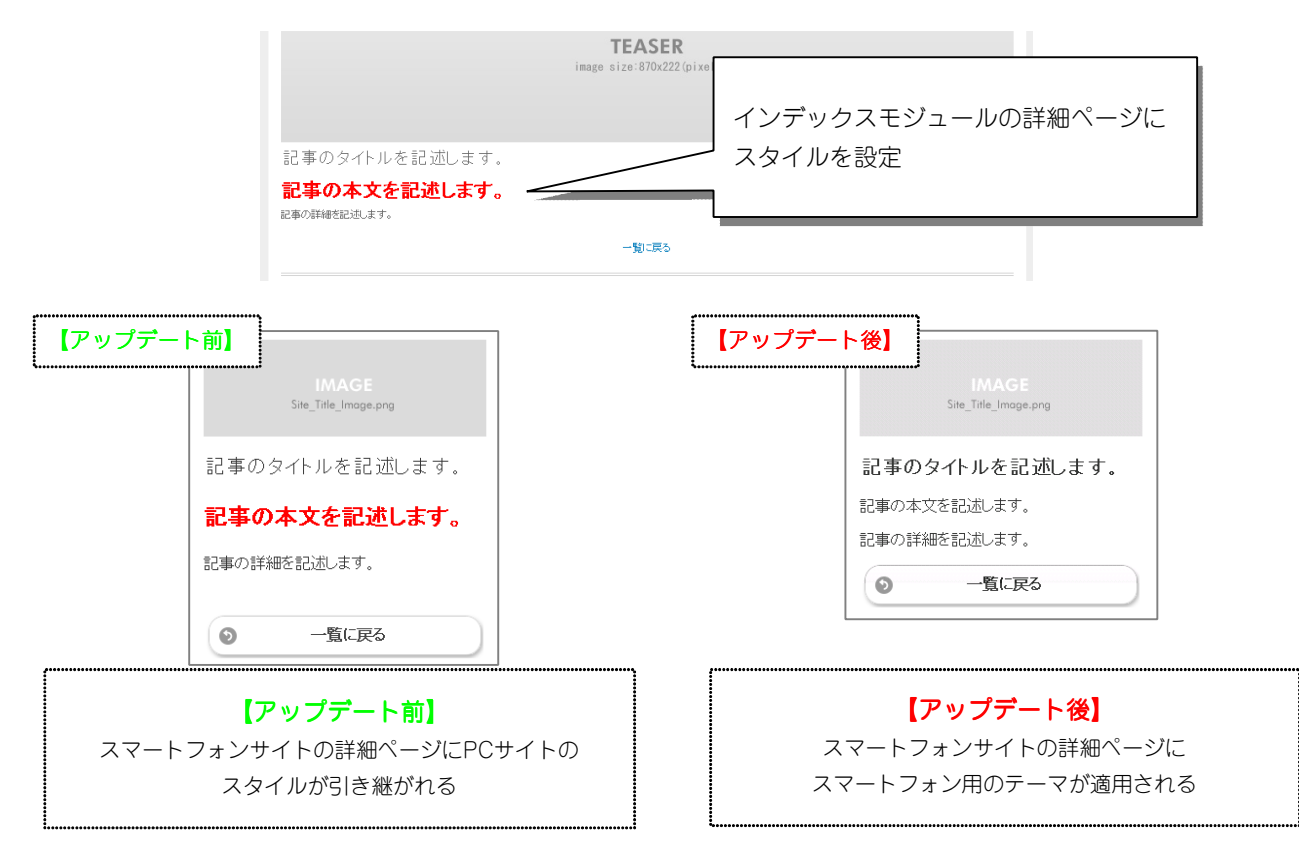

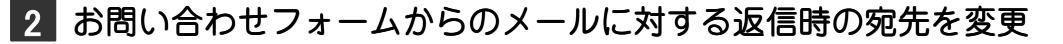

お問い合わせフォームから送信されたメールに返信を行った際に、宛先として「自動返信メールアドレス」が設定されていましたが、送信者のアドレスが設定されるようになりました。

TieredWorks Ver 1.4.0.3以降で新規作成されたサイトに適用されます。

#### 3 修正事項

注意

#### 1 インデックスモジュール詳細ページのスタイル不具合を修正

インデックスモジュールの「詳細ページ設定」でその他ページを選択している場合に、スマートフォンサイトでスタイ ルが適用されない不具合を修正いたしました。

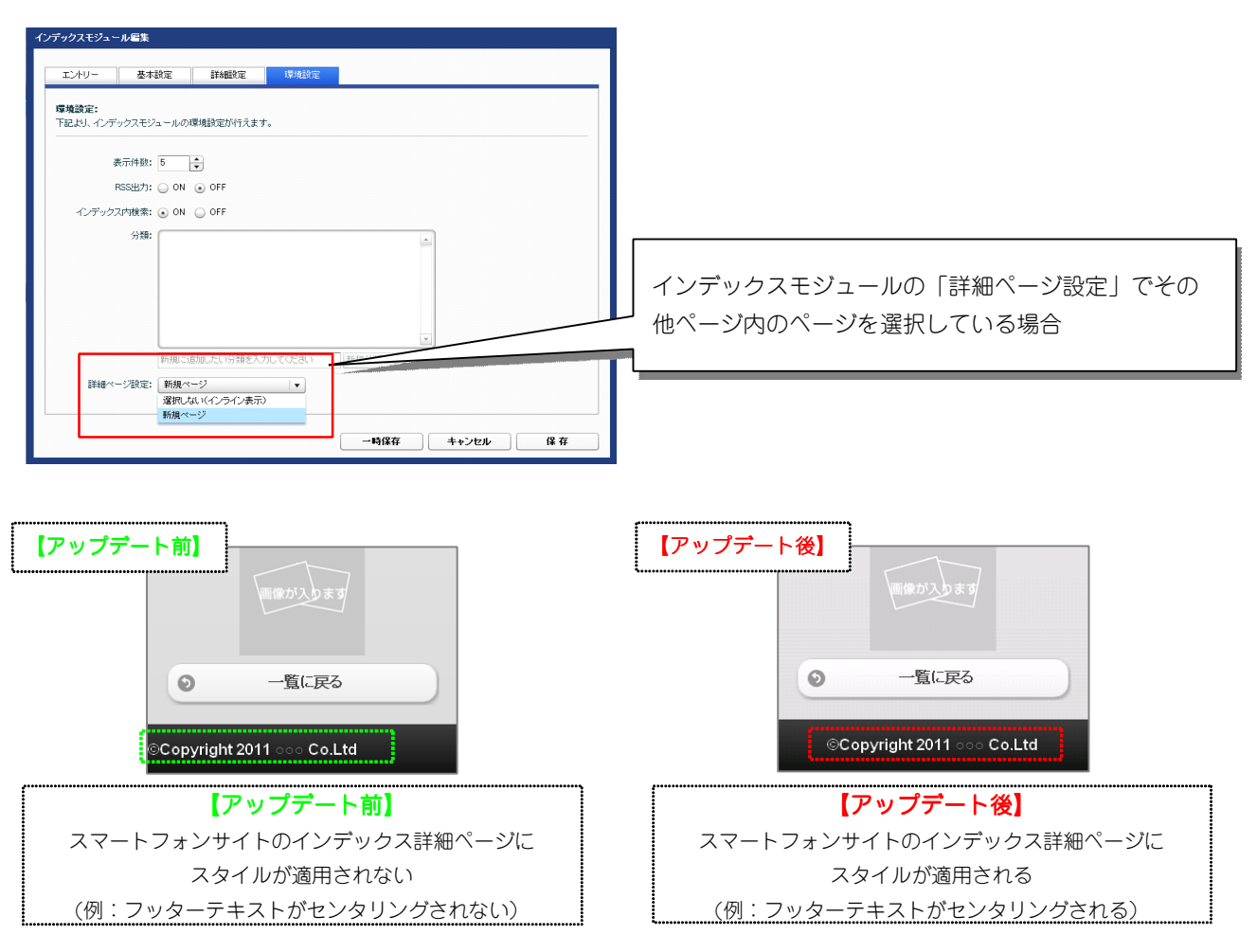

#### 

TieredWorksトップ画面で、サイトデータを削除後、未選択状態のままエクスポートを実行すると、「FTP接続に 失敗しました」のエラーダイアログが表示されて、アプリケーションがフリーズしてしまう不具合を修正いたしま した。

# 3 「コンテンツ内」の上マージンが消えてしまう不具合を修正

コンテンツブロックの上マージンを設定後に、「レイアウト設定」で自動サイズ調整が行われた場合に、設定した 上マージンの値が消えてしまう不具合を修正いたしました。